- **1.** Подключить кабель к Ethernet порту
- 2. В правом верхнем углу на панели выбрать значок подключения по сети

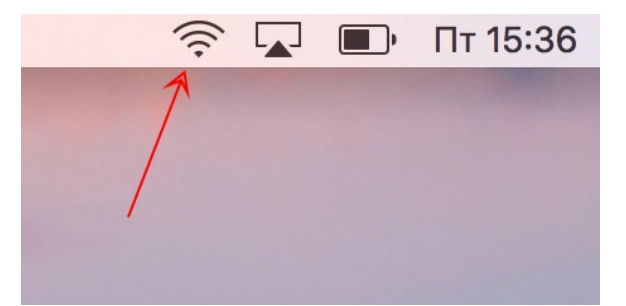

3. В появившемся списке выбрать пункт «Открыть настройки сети...»

|   | 30113                      | ÷ |
|---|----------------------------|---|
|   | Подключиться к другой сети |   |
|   | Создать сеть               |   |
|   | 🗩 Открыть настройки сети   |   |
| / |                            |   |
|   |                            |   |

**4.** В появившемся окне выберите пункт Ethernet. Убедитесь что индикатор подключения Ethernet зеленый. На правой панели нажмите кнопку «Дополнитнльно...»

|                                                                                    | Network          |                                                                                 | Q Search                    |
|------------------------------------------------------------------------------------|------------------|---------------------------------------------------------------------------------|-----------------------------|
| Loc                                                                                | ation: Automatic | <b>`</b>                                                                        |                             |
| <ul> <li>Etherneor (en5) Connected</li> <li>Bluetooth PAN Not Connected</li> </ul> | Status:          | <b>Connected</b><br>Ethernet Adaptor (en5) is cu<br>has the IP address 12.345.6 | rrently active and<br>78.90 |
| • Ethernet                                                                         | Configure IPv4:  | Using DHCP                                                                      | <b></b>                     |
| • Wi-Fi                                                                            | IP Address:      | 12.345.678.90                                                                   |                             |
|                                                                                    | Subnet Mask:     | 123.456.789.0                                                                   |                             |
| Not Configured                                                                     | Router:          | 12.345.678.90                                                                   |                             |
|                                                                                    | DNS Server:      |                                                                                 |                             |
|                                                                                    | Search Domains:  |                                                                                 |                             |
|                                                                                    | 802.1X:          | Apple Secure Wi-Fi                                                              | Connect                     |
| + - *                                                                              |                  |                                                                                 | Advanced ?                  |
|                                                                                    |                  | Assist me                                                                       | Apply                       |

**5.** В открывшейся панели укажите тип подключения «Вручную» и заполните указаные поля согласно данным из договора.

| <         | Thunderbolt Ethernet              |                 |                   |     |
|-----------|-----------------------------------|-----------------|-------------------|-----|
|           | TCP/IP                            | ONS WINS 802.1X | Прокси Аппаратура |     |
|           | Конфигурация IPv4:                | Вручную         | \$ ←              | -   |
|           | Адрес IPv4:                       |                 |                   |     |
| -         | Маска подсети:                    |                 |                   |     |
| •         | Маршрутизатор:<br>(основной шлюз) |                 |                   |     |
|           | Конфигурация IPv6:                | Автоматически   | \$                |     |
|           | Маршрутизатор:                    |                 |                   |     |
|           | Адрес IPv6:                       |                 |                   |     |
|           | Длина префикса:                   |                 |                   |     |
| <b></b> ; |                                   |                 |                   |     |
|           |                                   |                 |                   |     |
| + -       |                                   |                 |                   | ) ? |
| 0 (1      | $\mathcal{D}$                     |                 | Отменить          | ОК  |

**6.** Откройте вкладку «DNS», и добавьте указанные в договоре адреса DNS-серверов с помощью кнопки [+]. Далее нажмите [ ОК ], затем [ Применить ].

| <     | Hunderbo   | olt Ethernet      |      |        |            |            |       |   |
|-------|------------|-------------------|------|--------|------------|------------|-------|---|
| - 195 |            | TCP/IP DNS        | WINS | 802.1X | Прокси     | Аппаратура |       |   |
|       | DNS-сервер | ы:                |      | Дом    | ены поиска | 1:         |       |   |
| -     |            |                   |      |        |            |            |       |   |
| • 2   |            |                   |      |        |            |            |       |   |
| • *** |            |                   |      |        |            |            |       |   |
| • *** |            |                   |      |        |            |            |       |   |
| . 198 |            |                   |      |        |            |            |       |   |
| - 64  |            |                   |      |        |            |            |       |   |
| -     | /          |                   |      |        |            |            |       |   |
| •     |            |                   |      |        |            |            |       |   |
|       | + – Адр    | beca IPv4 или IPv | 6    | +      | -          |            |       |   |
| + -   |            |                   |      |        |            |            |       | ? |
| 0     | ?          |                   |      |        |            | Отмени     | ть ОК |   |

7. Если все указаные действия были выполнены корректно, у вас должен появиться доступ в интернет.